## **NEXTDOOR** Voorbeeld Instellingen om berichtgeving aan te passen

- 1) Open de app op uw telefoon
- 2) Klik rechts onderin het scherm
- instellingen 3) Kies vervolgens
- 4) Klik E-mailinstellingen of E-mailmeldingen
- 5) Klik op de optie Aangepast
- 6) Klik achtereenvolgens op elke afzonderlijke optie pas uw keuze aan
- 🔅 Instellingen 7) Ga terug naar
- 8) Klik op Meldingen op mobiele telefoon
- 9) Klik op de onderste optie Aangepast
- 10) Klik achtereenvolgens op elke afzonderlijke optie pas uw keuze aan
  - Instellingen
- 11)Ga terug naar 12) Klik op Buurten in de omgeving
- 13) Zet berichtgeving van andere buurten aan of uit naar uw keuze

## Een bericht plaatsen (Iphone)

- 1) Open de app op uw telefoon
- 2) Klik midden onderin het scherm op de plus (+)
- 3) Klik op **BERICHT**
- 4) Kies voor welke buren / groepen het bericht bedoeld is
- 5) Kies rechts bovenin het scherm op **Volgende**
- 6) Schrijf een bericht
- 7) Kies rechts bovenin het scherm op **Volgende**
- 8) Kies de categorie waarin het bericht geplaatst moet worden
- 9) Kies rechts bovenin het scherm op Plaats

## Een bericht plaatsen (Android)

- 1) Open de app op uw telefoon
- 2) Klik onderin het scherm op de plus (+)
- 3) Klik op **BERICHT**
- 4) Kies de categorie waarin het bericht geplaatst moet worden
- 5) Kies rechts bovenin het scherm op Volgende
- 6) Schrijf een bericht
- 7) Kies rechts bovenin het scherm op Volgende
- 8) Kies voor welke buren / groepen het bericht bedoeld is
- 9) Kies rechts bovenin het scherm op Verstuur

Met uw Nextdoor account (e-mailadres plus wachtwoord) kunt u ook inloggen op uw computer (<u>www.nextdoor.nl</u>). Alle functionaliteiten van de app vindt u hier overzichtelijk terug en kunt u hier aanpassen. Daarnaast kunt u zelf groepen aanmaken en kunt u optioneel uw telefoonnummer invoeren zodat URGENTE berichten per sms aan uw worden verstuurd.